## Login / Register

Launching <a href="https://followmystaff.com">https://followmystaff.com</a>, a login screen appears asking for a Username and the Password of the user.

In case you would like to make a Demo use of QR-Patrol system, simply click on the "Free Test" button and you will be immediately logged in the web application as a demo user.

In case you have received an activation code for QR-Patrol activation, click on the "Sign Up" button at the bottom right of the Login screen.

| LOGIN       |                  |
|-------------|------------------|
|             |                  |
| Lisername   |                  |
| Password    |                  |
| Login       |                  |
| Remember Me | Forgot Password? |
| Free Test   | Sign Up          |

On the Sign Up screen, simply type the Serial Activation Code you have received and click on Next button.

The Activation Code will have been sent to you by an automatic e-mail from QR-Patrol a few minutes after you have completed an order of a QR-Patrol monthly or yearly plan on the <u>online shop</u>.

| Sign                       | Up |
|----------------------------|----|
| Enter your Activation Code |    |
| <b>a</b> ₅ S/N             |    |
| Back                       |    |

On the next screen, you can create your own account in the QR-Patrol web application.

Fill in the form with all of your data (username, email, company, timezone) and choose a secure password for your login to the system.

After filling in the form, click on "Create Account" and you will be ready to use QR-Patrol application by typing the credentials you just chose.

| Create account   |                |
|------------------|----------------|
| Username         |                |
| Email            |                |
| Company Name     |                |
| Timezone         |                |
| Password         |                |
| Password Confirm |                |
|                  |                |
| Back             | Create account |